## چگونگی\_تمدید\_کتاب\_در\_سامانه\_آذرسا

در ابتدا با یوزر و پسوردتان وارد پروفایل شخصی خود شوید
 سپس از قسمت لیست کشویی پروفایل شخصیتان مطابق با تصویر
 (مدارک در دست امانت) را انتخاب نمایید.
 مدارک در دست امانت برای شما ظاهر میشود، در این مرحله بر روی تیک سبز رنگ منبعی که مد نظرتان جهت تمدید میباشد مطابق با تصویر تصویر 2 کلیک نمایید.
 د. مدارک در دست امانت برای شما ظاهر می شود، در این مرحله بر روی تیک سبز رنگ منبعی که مد نظرتان جهت تمدید می باشد مطابق
 کلیک نمایید. (توجه داشته باشید از تاریخ بازگشت منبع نباید گذشته باشد)
 د. در این مرحله تاریخ بازگشت منبع با تمدید به شما نشان داده می شود بر روی گزینه تایید مطابق با تصویر 2 کلیک نمایید.
 د. در این مرحله تاریخ بازگشت منبع با تمدید به شما نشان داده می شود بر روی گزینه تایید مطابق با تصویر شماره 3 کلیک نمایید.
 در مرحله آخر پیام (درخواست تمدید ارسال شد) مطابق با می شاره 4 به شما نماین داده می شود.

□□□□□ نکته مهم در تمدید منابع□□□

پس از تمدید از سوی شما، درخواستتان برای کارشناسان کتابخانه مرکزی و مرکز اسناد میرود و ایشان تایید مینمایند. بعد از تایید ایشان تاریخ تمدید در پروفایل شما نشان داده میشود. پس چنانچه بعد از انجام این مراحل تاریخ بازگشت کتاب تغییر نکرد نگران نباشید زیرا درخواست شما برای کارشناسان ما ارسال شده است.

| ی جستجو 🔻 پرسش و پاسخ 🔻 پروفایل 🔹 خروج                                                                                                    | درگاهها                                                                                                    | کتابخانه دانشگاه شهید بهشتی                                                                                                    |    |
|----------------------------------------------------------------------------------------------------|----------------------------------------------------------------------------------------------------|----------------------------------------------------------------------------------------------------|----|
|                                                                                                    |                                                                                                    |                                                                                                    |    |
| منتجو جستجور                                                                                                    | ماييد                                                                                                    | مورد جستجو را وارد                                                                                                    |    |
| كتابخانه شخصى                                                                                                    |                                                                                                    |                                                                                                    | 12 |
| مدارک در دست امانت                                                                                                    |                                                                                                    |                                                                                                    |    |
| مكارك رزرو شده                                                                                                    |                                                                                                    |                                                                                                    |    |
|                                                                                                    |                                                                                                    | 100 100 100 100 100                                                                                                    |    |
|                                                                                                    |                                                                                                    |                                                                                                    |    |
| (A)                                                                                                    | All a desired                                                                                                    |                                                                                                    |    |
| A 12 hours of the second second s                                                                                                    |                                                                                                    | coupry                                                                                                    |    |
|                                                                                                    |                                                                                                    |                                                                                                    |    |
| نازه ها در در معادر المحالي المحالي محالي المحالي المحالي المحالي محالي المحالي المحالي المحالي المحالي المحالي المحالي المحالي المحالي المحالي المحالي المحالي محالي المحالي محالي محال | پېرىسى بىر                                                                                                    | ی راهنسمای قبت نام                                                                                                    |    |
| تاره ها<br>دفترچه خاطرات جفد<br>طراحی صفحات وب[کتابهای درسی] کد                                                                                                    | پیرستای بریا<br>- کتابخانه ملی کنگره ایالات متحده آمریکا<br>- کتابخانه ملی جمهری اسلامی ایران<br>- شکترنه این ایران از خش                                                       | <ul> <li>راهنسمای ثبت نام</li> <li>راهنسمای عضویت</li> </ul>                                                                           |    |
| تاره ها<br>دفترچه خاطرات جفد<br>طراحی مفحات وب [ کتابهای درسی ] کد<br>استنداد دنولی ۲۸/۵۹۲۱ف.ه<br>مالی میکرو الکترونیک                                                                                                    | پیرستای مربع<br>- کتابخانه ملی کنگره ایالات متحده آمریکا<br>- کتابخانه ملی جمهری اسلامی ایران<br>- شرکت نرم افزاری پارس آذرخش<br>- خبرگزاری کتابداری و اطلاع رسانی ایران        | <ul> <li>راهنسمای قیت نام</li> <li>راهنسمای عضویت</li> <li>راهنسمای عضویت</li> <li>راهنسمای جستجو</li> </ul>                           |    |
| نوم ها<br>دفترچه ظطرات جفد<br>طراحی عفدات وب [ کتابهای درسی ] کد<br>استاندارد متولی ۲۸۹٬۵۰۲ فیه<br>مالی میکرو الکترونیک<br>Proceeding of International Conference on<br>Letellaset Conference on                                                                                                    | پیرستای دریا<br>- کتابخانه ملی کنگره ایالات متحده آمریکا<br>- شرکت نرم افزاری پارس آذرخش<br>- خبرگزاری کتابداری و اطلاع رسانی ایران<br>- کتابخانه ملی پزشکی ایالات متحده آمریکا | <ul> <li>راهنسمای نیت نام</li> <li>راهنسمای عقوبت</li> <li>راهنسمای عقوبت</li> <li>راهنسمای جسنجو</li> <li>کنابه جانه شخصی</li> </ul>  |    |
| نزه ها<br>دفترچه خاطرات جعد<br>استاندارد متولی ۱۹۳۵-۱۹۰۹<br>استاندارد متولی ۱۹۵۵-۱۹۱۹-۱۹<br>Proceeding of International Conference on<br>                                                                                                    | پورستای مربع<br>- کتابخانه ملی کنگره ایالات متحده آمریکا<br>- شرکت نرم افزاری بارس آذرخش<br>- خبرگزاری کتابداری و اطلاح رسانی ایران<br>- کتابخانه ملی پزشکی ایالات متحده آمریکا | <ul> <li>راهنسمای نیت نام</li> <li>راهنسمای عقدویت</li> <li>راهنسمای عقدویت</li> <li>راهنسمای جسنجو</li> <li>کنابسخانه شخصی</li> </ul> |    |

|                         | • خروج راهنما                |                                | سش و پاسخ               | تجو▼ پره          | درگامهای جس                                |                                 |                   |                      |                      | تى     | شهید بهش            | خانه دانشگاه ه                                       | كتابح      |   |     |
|-------------------------|------------------------------|--------------------------------|-------------------------|-------------------|--------------------------------------------|---------------------------------|-------------------|----------------------|----------------------|--------|---------------------|------------------------------------------------------|------------|---|-----|
|                         | 20                           |                                |                         |                   |                                            |                                 |                   |                      |                      |        |                     | ک در دست امالت                                       | ▼مدارک     |   |     |
|                         | ناشت<br>الشت                 | کتابخانه یادد<br>کتابخانه علوم | شماره عضویت<br>69858047 | ديركرد+ روز<br>27 | محل نگهداری<br>دانشگده علوم                | امانت دهنده<br>لیلا شاهرخی      | نوع امانت<br>عادی | تاتاریخ<br>۱۳۹۷-۵/۰۱ | از تاریخ<br>۱۳۹۹۰۶۸۸ | संस    | شماره ثبت<br>۵۶۷۳۵۴ | عنونن مدرک<br>مرجع کوچک                              | (دیات<br>1 |   |     |
|                         | است تمدید                    | زمين درجو                      |                         |                   | زمین                                       | یگانه                           |                   |                      |                      |        |                     | کلاس<br>برنامەنویسی<br>HTML                          |            |   |     |
|                         |                              | کتابخانه معماری<br>و شهرسازی   | 69858047                | 9                 | دانشکده<br>معماری و<br>شهرسازی             | محمود جواهری                    | عادی              | 11-99-679            | 11499/+0/+0          |        | 1997 615            | کرد در تاریخ<br>همسایگان:<br>سیاحتنامه اولیا<br>چلبی | 2          |   |     |
|                         |                              | کتابخانه مرکزی<br>و مرکز اسناد | 69858047                |                   | مخزن کتابخانه<br>مرکزی -<br>کتابخانه مرکزی | حسین بزرگی<br>کیا               | عادى              | 11444-5711           | 11999-0011           |        | F-5950              | صحيفهسجاديه                                          | 3          |   |     |
|                         |                              | کتابخانه مرکزی<br>و مرکز استاد | 69858047                |                   | مخزن کتابخانه<br>مرکزی -<br>کتابخانه مرکزی | حسین بزرگ <mark>ی</mark><br>کیا | عادى              | 11444-5/11           | 11999-0011           | v.1    | 404264              | Tangram aktuell 1:<br>Kursbuch +<br>Arbeitsbuch      | 4          |   |     |
|                         |                              | کتابخانه مرکزی<br>و مرکز اسناد | 69858047                |                   | مخزن کتابخانه<br>مرکزی -<br>کتابخانه مرکزی | حسین بزرگی<br>کیا               | عادى              | 11494-571            | 11999-0017           | n      | 0-07-19             | مرجع کوچک<br>کلاس برنامه<br>نویسی JavaScript         | 5          |   |     |
|                         |                              | کتابخانه مرکزی<br>و مرکز استاد | 69858047                |                   | مخزن کتابخانه<br>مرکزی -<br>کتابخانه مرکزی | حسین بزرگی<br>کیا               | عادی              | 11999-5/11           | 11999-0015           |        | 0V-PFP              | گرامر کامل زبان<br>آلمانی                            | 6          |   |     |
| entlib.sbu.ac.in8080/fa | িন<br>aces/loan/loandesk/use | erLoanedItemsPage.j            | ispx# 58047             |                   | مخزن كتابخانه                              | حسین بزرگی<br>·                 | عادى              | 11-99/-5/11          | 11-30-0415           | н      | 0+01-91             | مرجع کوچک                                            | 7          |   |     |
| I3.jpeg                 | ^                            | 12.jpeg                        | ^                       | 2                 | 11.jpeg                                    | ^                               | Ijp               | eg                   | ~                    | bdf230 | lf4-f471-46ji       | peg ^                                                |            | S | how |

| 🗙 - كتابخانە دانشگاە شويد بېشتى | +                                                         |                                        | -         | 0      | ×      |
|---------------------------------|-----------------------------------------------------------|----------------------------------------|-----------|--------|--------|
| → C ③ Not secure   cent         | lib.sbu.ac.ir.8080/faces/loan/loandesk/userDocumentRenewF | Page.jspx?_afPfm=rg58r3y3x1            | 電 ☆       | 9      | i<br>A |
|                                 |                                                           |                                        |           |        | ٦      |
|                                 |                                                           | تمدید<br>بی کاربخ بازگشت 1399/5/15 🗪   |           |        |        |
|                                 | تاييد الصراف                                              |                                        |           |        |        |
|                                 |                                                           |                                        |           |        |        |
|                                 |                                                           |                                        |           |        |        |
|                                 |                                                           |                                        |           |        |        |
|                                 |                                                           |                                        |           |        |        |
|                                 |                                                           |                                        |           |        |        |
|                                 |                                                           |                                        |           |        |        |
|                                 |                                                           |                                        |           |        |        |
|                                 |                                                           |                                        |           |        |        |
|                                 |                                                           |                                        |           |        | 1      |
|                                 |                                                           |                                        |           |        |        |
| 13.jpeg                         | 12 jpeg                                                   | ∧ 🖳 1.jpeg ∧ 📓 bdf230f4-f471-f6…jpeg ∧ | SH        | ow all | ×      |
| O Type here to search           |                                                           | 🔹 🔹 🍬 🖏 🍋 🧑 Desktop » 🗛 🗉 da           | ENG 11:20 | BAM [  |        |

|   | ح راهنما |                   | ىش، د باسخ 💶 |            | درگاههای جس                |                    |           |             |            |     | شميد دمش      | انه دانشگاه و                   | کتارچ |   |
|---|----------|-------------------|--------------|------------|----------------------------|--------------------|-----------|-------------|------------|-----|---------------|---------------------------------|-------|---|
|   |          |                   | 10.000       | A          | Sec.                       |                    |           |             |            | G   |               | olicitation of the              | фш.   |   |
| C |          |                   |              |            |                            |                    |           |             |            |     |               | لاع                             |       | 1 |
|   |          |                   |              |            |                            |                    |           |             |            |     | 10.           | خواست تحديد ليما                |       |   |
|   |          |                   |              |            |                            |                    |           |             |            |     |               | ر بر سب سبید از س               |       | J |
| - | 医眼       |                   |              |            |                            |                    |           |             |            |     |               | ب در دست امانت                  | مدارد |   |
|   | Clube    | كتابخانه يادداشت  | شماره عضويت  | ديركرد-روز | محل نگهداری                | اماقت دهنده        | نوع امانت | تا تاريخ    | از تاريخ   | جلد | شماره ثبت     | علولن مدرک                      | رديف  |   |
|   | 1        | كتابخانه علوم     | 69858047     | 27         | دانشکده علوم               | ليلا شاهرخي        | عادى      | 11499/-0/-1 | Ilman      |     | afvyaf        | مرجع کوچک                       | 1     |   |
|   |          | زمين              |              |            | زمين                       | يگانه              |           |             |            |     |               | کلاس                            |       |   |
|   |          |                   |              |            |                            |                    |           |             |            |     |               | ېرىمەنويىسى<br>HTML             |       |   |
|   |          | کتابخانه معماری،  | 69858047     | 9          | دانشكده                    | محمود حواه ي       | عادى      | × //        | 11-99-01-0 |     | PM FIF        | کرد در تاریخ                    | 2     |   |
|   |          | و شهرسازی         |              |            | معماری و                   | 0.7.7              | Gri       |             |            |     |               | همسایگان:                       |       |   |
|   |          | 17.00 glat. 87.00 |              |            | شهرسازى                    |                    |           |             |            |     |               | سياحتنامه أوليا                 |       |   |
|   | -        |                   |              |            |                            |                    |           |             |            |     |               | چلبي                            |       |   |
|   | 1        | كتابخانه مركزى    | 69858047     |            | مخزن كتابخانه              | ی بزرگی            | alce      | 11194/48/11 | 11-99-011  |     | F-9990        | صحيفهسجاديه                     | 3     |   |
|   |          | و مرکز استاد      |              |            | مرکزی -<br>کتارخانه د کنه  |                    |           |             |            |     |               |                                 |       |   |
|   | 21       | est a dife diff   | 60858047     |            | مطتب كالمطلب               | E. in white        | - ale     | 19494.5/11  | 11-99-041  |     | 404264        | Torona pictual 1                | 1     |   |
|   | -        | و مرکز استاد      | D9000Let     |            | مىرن ئىلچىنە<br>مركزى -    | حسین برر بی<br>کیا | عدى       | II AVA A    | II TYPER   | ¥.1 | 404204        | Kursbuch +                      |       |   |
|   |          | 5.5 F             |              |            | كتابخانه مركزى             |                    |           |             |            |     |               | Arbeitsbuch                     |       |   |
|   |          | كتابخانه مركزى    | 69858047     |            | مخزن كتابخانه              | حسین بزرگی         | عادى      | 114991-511  | 11-99-011  | н   | 0-01-04       | مرجع کوچک                       | 5     |   |
|   |          | و مرکز استاد      |              |            | مرکزی -                    | کیا                |           |             |            |     |               | كلاس برنامه                     |       |   |
|   |          |                   |              |            | کتابخانه مرکزی             |                    |           |             |            |     |               | نویسی JavaScript                |       |   |
|   | 1        | كتابخانه مركزى    | 69858047     |            | مخزن كتابخانه              | حسین بزرگی         | عادى      | 11-99/-5/11 | II-99-OUL  |     | 6V-1"F1"      | گرامر کامل زبان                 | 6     |   |
|   |          | و مر در استاد     |              |            | مر دری -<br>کتارخانه میکنه | کیا                |           |             |            |     |               | المانى                          |       |   |
|   | - 64     |                   |              |            |                            | -                  |           |             |            |     | maxic against | and a state of the state of the |       |   |